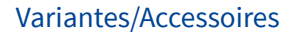

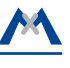

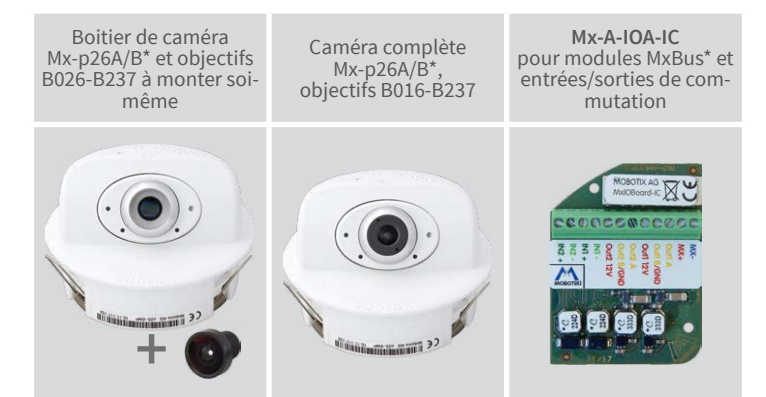

\*Variante Mx-p26B supporte les modules MOBOTIX MxBus

# p26 Caméra d'intérieur PT

Installation rapide

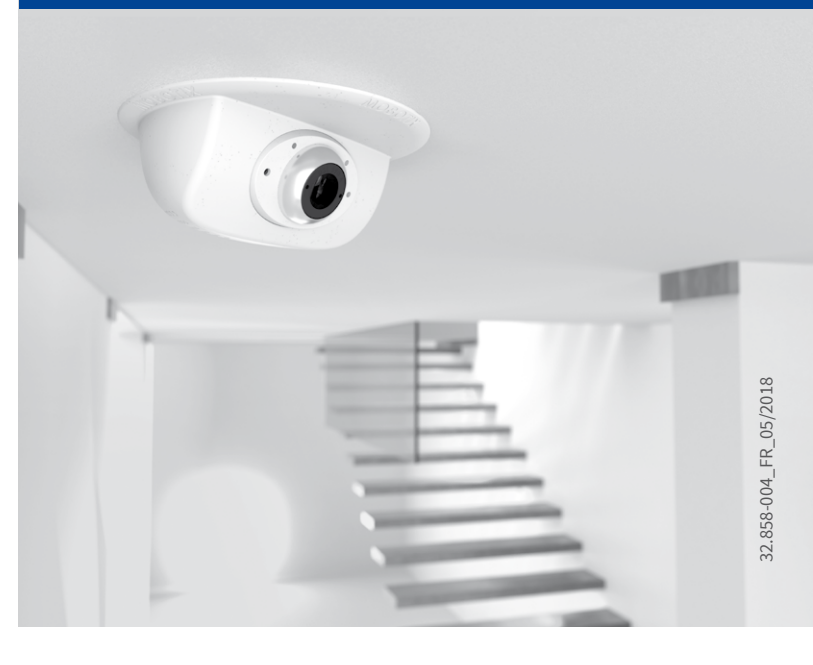

Beyond Human Vision

MOBOTIX

# Variantes de la p26

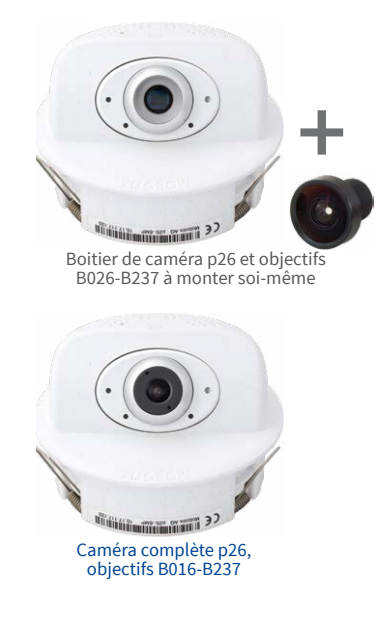

| Mx-p26A-6Jour                         | Mx-p26A-6Nuit                         |                                                                                                    |
|---------------------------------------|---------------------------------------|----------------------------------------------------------------------------------------------------|
| 6MP (3072x2048)<br>Coleur             | 6MP (3072x2048)<br>Noir et blanc      | Variante                                                                                                    |
| Mx-p26A/B-6D<br>Mx-p26A/B-AU-6D       | Mx-p26A/B-6N<br>Mx-p26A/B-AU-6N       | Module caméra p26 avec/sans paquet audio, pour les objectifs<br>MX-B036 à MX-B237 (f/1.8, 103° à 15°) à monter soi-même |
| Mx-p26A/B-6D016<br>Mx-p26A/B-AU-6D016 | Mx-p26A/B-6N016<br>Mx-p26A/B-AU-6N016 | p26 avec/sans paquet audio avec objectif Fisheye MX-B016 (f/2.0, angle de saisie horiz. 180°)                           |
| Mx-p26A/B-6D036<br>Mx-p26A/B-AU-6D036 | Mx-p26A/B-6N036<br>Mx-p26A/B-AU-6N036 | p26 avec/sans paquet audio avec objectif ultra grand-angle<br>MX-B036<br>(f/1.8, angle de saisie horiz. 103°)           |
| Mx-p26A/B-6D061                       | uniquement à monter<br>soi-même       | p26 sans paquet audio avec objectif grand-angle MX-B061<br>(f/1.8, angle de saisie horiz. 60°)                          |
| Mx-p26A/B-6D079                       | uniquement à monter<br>soi-même       | p26 sans paquet audio avec objectif standard MX-B079<br>(f/1.8, angle de saisie horiz. 45°)                             |
| Mx-p26A/B-6D119                       | uniquement à monter<br>soi-même       | p26 sans paquet audio avec téléobjectif MX-B119<br>(f/1.8, angle de saisie horiz. 31°)                                  |
| Mx-p26A/B-6D237                       | uniquement à monter<br>soi-même       | p26 sans paquet audio avec téléobjectif longue distance<br>MX-B237<br>(f/1.8. angle de saisie horiz, 15°)               |

# Contenu de la livraison

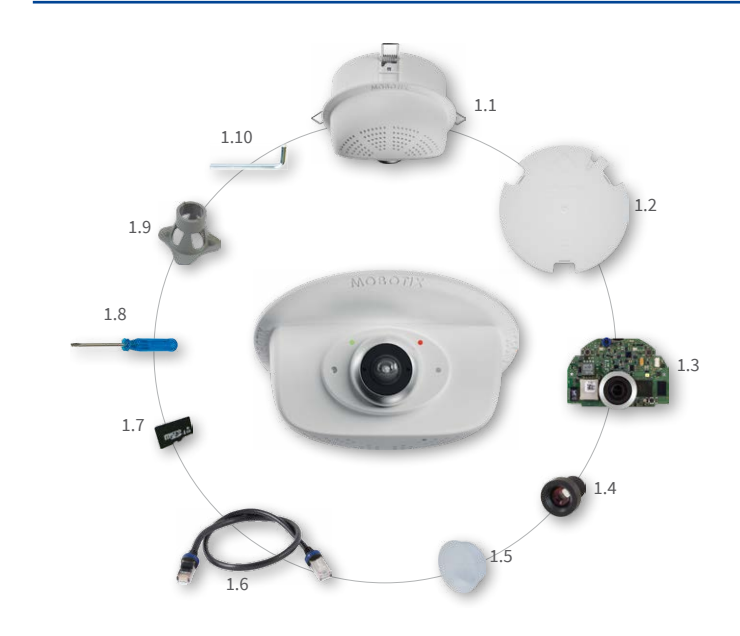

| Position | Quantité | Désignation                                                                                             |
|----------|----------|----------------------------------------------------------------------------------------------------|
| 1.1      | 1        | Boîtier avec brides de ressort et tourelle de caméra incli-<br>nable (monté)                            |
| 1.2      | 1        | Face arrière (montée)                                                                                   |
| 1.3      | 1        | Platine principale avec tourelle d'objectifs (montée)                                                   |
| 1.4      | 1        | Objectif (seulement pour les modèles de caméras montés<br>marqué de bleu, voir « Variantes de la p26 ») |
| 1.5      | 1        | Couvercle d'obturateur (uniquement pour l'objectif à mon-<br>ter soi-même)                              |

| 1.6  | 1 | Câble de raccordement Ethernet 50 cm, noir (monté)                                |
|------|---|-----------------------------------------------------------------------------------|
| 1.7  | 1 | Carte MicroSD (SDHC montée, SDXC supportée)                                       |
| 1.8  | 1 | Tournevis plat, bleu                                                              |
| 1.9  | 1 | Clé d'objectif grise (pas avec les variantes hémisphériques avec l'objectif B016) |
| 1.10 | 1 | Clé Allen 1,5 mm                                                                  |

# Raccordement de la p26

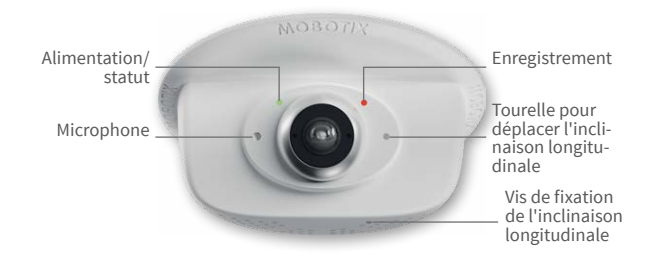

Vous trouverez d'autres informations sur le montage et le raccordement de la p26 dans le Manuel d'utilisation de la caméra Q25 (PDF disponible sur www.mobotix.com > Support > Download Center > Documentation > Manuels).

La mise en service de la p26 s'effectue comme indiqué dans le Manuel d'utilisation de la caméra Q25 au chapitre 3, « Mise en service de la caméra ».

# Montage de l'objectif (sauf que pour les variantes hémisphériques avec l'objectif B016)

Les étapes décrites ici sont obligatoires uniquement lorsque la p26 a été commandée comme module caméra avec objectif à monter soi-même (voir «Variantes de la p26»).

## 1. Retrait du couvercle de l'obturateur

Le couvercle de l'obturateur protège le capteur d'image contre les impuretés lors du transport. Ôtez-le de la tourelle d'objectifs. Cela devrait être fait dans un environnement exempt de poussière.

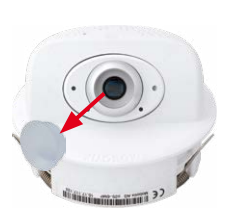

#### 2. Vissage de l'objectif

Vissez l'objectif dans la tourelle d'objectifs. Selon la longueur de l'ensemble, vous pouvez le visser à la main, puis à l'aide de la clé d'objectif grise (pos. 1.9). Après mise en service de la caméra, l'objectif doit encore être mis au point (voir « Mise en service de la p26 » sur page 2).

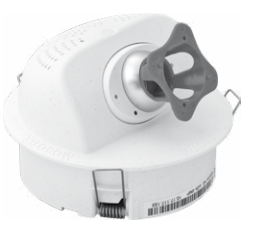

## Retrait/pose de la face arrière

Les étapes décrites ici sont obligatoires uniquement lorsque le boîtier de la caméra doit être ouvert. Avant d'ouvrir le boîtier, assurez-vous que l'alimentation électrique de la caméra est coupée !

Attention : pour éviter toute détérioration due à un chargement électrostatique, touchez un point de terre avant d'ouvrir le boîtier (par exemple, la partie non vernie d'un boîtier d'ordinateur), afin d'évacuer l'électricité statique existante.

## 1. Retrait de la face arrière

2. Poursuite des opérations

Insérez un petit tournevis, comme indiqué à droite, dans l'un des trois trous latéraux et appuyez avec précaution vers l'intérieur pour déverrouiller la face arrière. Répétez l'opération pour les deux autres verrous, puis ôtez la face arrière.

décrit dans les sections correspondantes

• → Installation du Mx-A-IOA-IC

→ Installation/échange de la carte SD

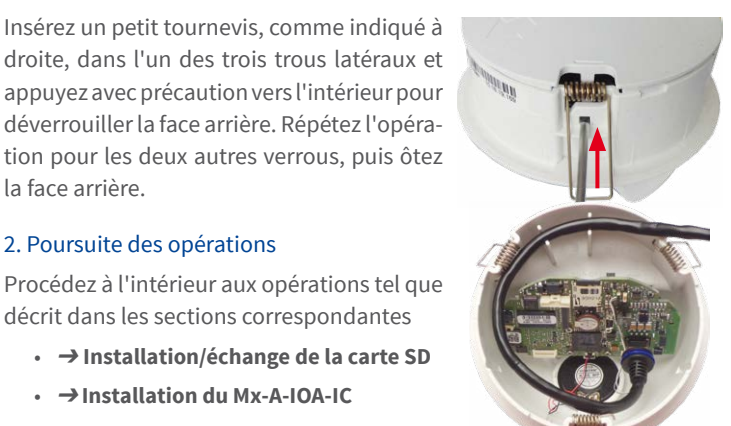

#### 3. Agrandir éventuellement le passe-câble

Si les câbles supplémentaires ne tiennent pas dans le passe-câble, agrandissez-le en conséquence. Si besoin, détachez un ou deux éléments du passe-câble à l'aide d'une pince à long bec (marques bleues sur l'illustr.).

#### 4. Pose de la face arrière

Placez la face arrière de telle sorte que la grande flèche (en bleue sur l'illustr.) pointe vers la caméra. Vérifiez que les câbles sont correctement positionnés dans le passe-câble et enfoncez avec précaution la face arrière dans le boîtier jusqu'à ce qu'elle s'enclenche.

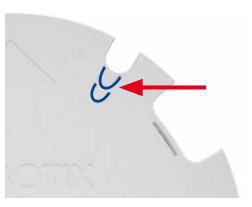

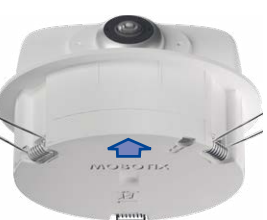

# Installation/échange de la carte SD

Pour tous les modèles de caméra, vous pouvez utiliser la carte MicroSD intégrée (SDXC) pour enregistrer des données vidéo. Pour remplacer la carte MicroSD, procédez comme suit. Vous trouverez des recommandations sur la fiabilité des cartes SD sur le site Web de MOBOTIX www.mobotix.com > Support > Download Center > Documentation > Listes blanches, dans le document MicroSD Card Whitelist for MOBOTIX Cameras.

Lorsque vous remplacez la carte SD, assurez-vous que l'enregistrement a préalablement été désactivé dans le navigateur (Admin Menu > Enregistrement > Enregistrement sur un serveur de fichiers externe / support Flash; c'est ici que l'enregistrement est réactivé après un remplacement réussi). Pour accéder à l'intérieur du boîtier de la caméra et le refermer après réinsertion de la carte SD, suivez les instructions de la section « Retrait/pose de la face arrière ».

#### 1. Retrait de la carte MicroSD

Si une carte MicroSD est déjà installée, appuyez dessus doucement avec le doigt dans le sens de la flèche, jusqu'à entendre un **clic**, puis relâchez la pression. La carte est à présent facilement accessible et vous pouvez la retirer.

# clic!

#### 2. Installation de la carte MicroSD

Installez la carte MicroSD et appuyez dessus doucement avec le doigt dans le sens de la flèche, jusqu'à entendre de nouveau un clic. Assurez-vous que la carte SD est complètement enclenchée.

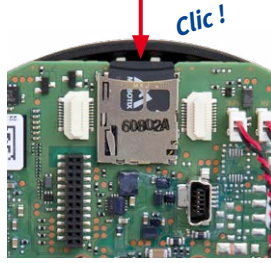

# Installation du Mx-A-IOA-IC

Pour la Mx-p26A/B, vous pouvez utiliser le Mx-A-IOA-IC disponible en tant qu'accessoire pour consulter les capteurs externes via les entrées et sorties de commutation ou pour activer d'autres appareils. Pour la Mx-p26B, vous pouvez aussi raccorder des périphériques MxBus (par exemple, une MX-GPS-Box). Pour simplifier l'installation du module, raccordez les câbles de connexion au préalable.

Pour accéder à l'intérieur du boîtier de la caméra et le refermer après installation du module, suivez les instructions de la section « Retrait/pose de la face arrière ».

## 1. Branchement des câbles de connexion

Branchez les câbles de connexion comme indiqué dans l'affectation des bornes.

| Affectation des bornes |                  |                                                                                          |                          |         |
|------------------------|------------------|------------------------------------------------------------------------------------------|--------------------------|---------|
| MX-<br>MX+             | Connexion MxBus  | La fonctionnalité MxBus <b>n'est supportée</b><br><b>qu'avec les variantes Mx-p26B</b> . |                          |         |
| Outl A                 | Sortie 1 A       | Relais                                                                                   | -                        |         |
| Out1 B /GND            | Sortie 1 B/terre | sans<br>pot.                                                                             | Sortie 1                 |         |
| Outl 12V               | Sortie 1 12 V    | -                                                                                        | 12 V auto-ali-<br>mentée | Sortion |
| Out2 A                 | Sortie 2 A       | Relais                                                                                   | -                        | Sorties |
| Out2 B/GND             | Sortie 2 B/terre | sans<br>pot.                                                                             | Sortie 2                 |         |
| Out2 12V               | Sortie 2 12 V    | -                                                                                        | mentée                   |         |
| IN1 -                  | Sortie 1 –       |                                                                                          |                          |         |
| IN1 +                  | Entrée 1 +       |                                                                                          |                          |         |
| IN2 - 🗲 🗑              | Sortie 2 –       | Entrées                                                                                  |                          |         |
| IN2 +                  | Entrée 2 +       |                                                                                          |                          |         |

#### 2. Mise en place du Mx-A-IOA-IC

Placez le Mx-A-IOA-IC avec les câbles de connexion raccordés dans le logement de la platine principale (flèche rouge sur l'illustr.). Enfoncez la platine du module dans son logement avec précaution avec votre doigt, en vous assurant que le bornier vert clair pointe vers le haut (dans la direction de la carte SD, voir flèche rouge en bas sur l'illustr.).

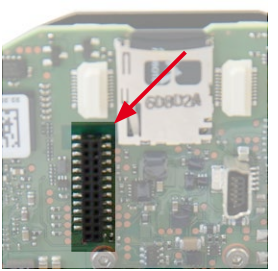

-----

Vérifiez que le Mx-A-IOA-IC est complètement enfoncé.

Veillez également à ce que les câbles de connexion soient posés sans traction et en formant une boucle afin qu'ils ne poussent pas le module hors de son logement lors du réglage de l'inclinaison longitudinale de la caméra (voir illustr.).

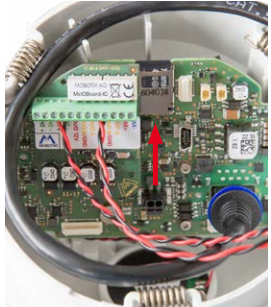

# MOBOTIX

# Beyond Human Vision

# Montage de la p26

Pour le montage, utilisez le gabarit de perçage au verso (cercle rouge) ou dessinez une section circulaire d'un diamètre de 105 mm pour la caméra. Découpez la section et faites passer les câbles à raccorder (câble réseau, éventuellement USB, MxBus\*, ainsi que les câbles d'entrée/sortie de commutation) par l'orifice. (\*Variante Mx-p26B seulement.)

# 1. Installation de la p26

Exercez une pression vers le bas sur les brides de ressort, puis introduisez la p26 dans la section. Les brides de ressort se rabattent de nouveau vers l'extérieur et immobilisent la caméra dans la section.

Veillez à plier les brides de ressort en les laissant à la verticale pour éviter que les ressorts ne glissent de leur support.

# Démontage de la p26

# 1. Retrait de la caméra

Retirez la caméra de la section en la tirant avec précaution d'un côté puis de l'autre pour l'extraire de l'orifice d'encastrement. Veillez à ce que la bride de ressort ne se rabatte pas vers l'avant (risque de blessure !).

# 2. Orientation de la p26

Tournez la caméra approximativement dans la direction vers laquelle elle devra pointer. L'orientation finale s'effectue après la mise en service, à l'aide de l'image en directe de la caméra (voir « Mise en service de la p26 »).

# 2. Retrait des câbles

Débranchez les connexions de la caméra sur site (câble réseau et éventuellement USB, ainsi que les câbles MxBus et d'entrée/sortie de commutation). Retirez la caméra.

# Mise en service de la p26

La mise en service peut s'effectuer après raccordement à l'alimentation électrique (voir section « Raccordements réseau et électrique, câbles supplémentaires » dans le Manuel d'utilisation de la caméra Q25). Le premier accès s'effectue comme décrit à la section « Mise en service de la caméra » du même manuel. Pour poursuivre, vous devez accéder à l'interface utilide l'in-clinaison sateur de la caméra dans le navigateur. Pour cela, saisissez l'adresse IP de la caméra dans la ligne d'adresse du navigateur longitudi-nale (utilisateur « admin », mot de passe« meinsm »; il faut changer le mot de passe lors de la première connexion - logiciel caméra V5.1.x et supérieur).

#### 1. Enregistrement de l'objectif (seulement si monté soi-même)

Ouvrez Admin Menu > Configuration Matériel >

Configuration Objectif et sélectionnez l'objectif utilisé. Cela est nécessaire pour activer certaines fonctions spéciales, par exemple pour les objectifs grand angle.

# 2. Mise au point de l'objectif (si requis)

Cette étape n'est nécessaire que si l'objectif a été monté ou remplacé. Pour les caméras avec un objectif MX-B016 (« Hemispheric »), l'objectif est mis au point en usine.

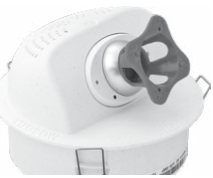

Affichez l'image en direct de la caméra dans le navigateur. Activez l'aide à la mise au point dans

le navigateur (commande rapide Aide à la mise au point, valeur Activée).

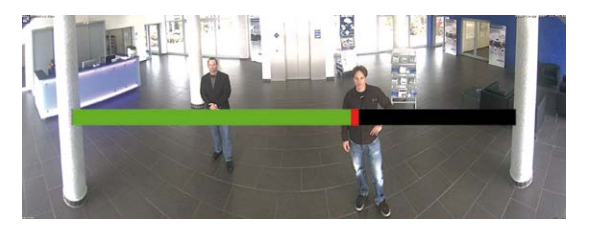

Faites pivoter doucement l'objectif d'un côté puis de l'autre à l'aide de la clé d'objectif grise, jusqu'à ce que la zone rouge de l'aide à la mise au point ait disparu autant que possible. Retirez la clé d'objectif après chaque modification du réglage de la netteté.

Une fois la netteté de l'image correctement réglée, désactivez l'aide à la mise au point (commande rapide Aide à la mise au point, valeur Désactivée).

# 3. Orientation de la caméra

Faites pivoter la caméra dans le plafond jusqu'à ce que l'image en direct affiche la direction souhaitée **1** 

Insérez la clé Allen (pos. 1.10) dans le trou de la

vis de fixation, comme indiqué sur l'illustration,

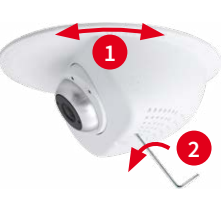

Insérez le tournevis bleu (pos. 1.8) dans le trou de réglage de l'inclinaison longitudinale, comme indiqué sur l'illustration. Réglez l'inclinaison longitudinale en utilisant l'image en direct de la caméra 1

Vis de

fixation

Fixez la tourelle de la caméra en serrant légèrement la vis de fixation 2.

#### 4. Configuration et utilisation du Mx-A-IOA-IC

Lorsque le Mx-A-IOA-IC est installé, il est automatiquement reconnu après démarrage de la caméra (voir Statut de la caméra, section Système dans le navigateur).

ut1 B /GND Sortie 1 **Out1 12V** Dut2 B/GNE Sortie 2 **Out2 12V** 

Les entrées de commutation peuvent être utilisées directement dans les Profils d'événements signal via Setup Menu > Aperçu des événements. Vous pouvez également utiliser les sorties de commuta-

tion directement dans les Profils de signal de sortie dans Admin Menu > Configuration Matériel > Profils de signal de sortie.

Par ailleurs, les entrées et sorties de commutation figurent automatiquement dans la boîte de dialogue Admin Menu > Affecter les connexions et peuvent être utilisées directement pour les fonctions de portier et de lumière.

Pour utiliser au moins l'une des deux sorties de commutation non pas sans potentiel (mode relais), mais en tant que sortie 12 V, ouvrez Admin Menu > Configuration Matériel > Gérer les extensions de matériel. Cliquez sur Connecter dans la section MxBus/Carte E/S pour chaque sortie à utiliser comme sortie.

## 5. Enregistrement de la configuration

Sur l'image en direct de la caméra dans le navigateur, désélectionnez la commande rapide Gestion des paramètres et la valeur Sauvegarder la configuration complète. La caméra sauvegarde les paramètres dans la mémoire permanente afin de pouvoir continuer à les appliquer après redémarrage de la caméra.

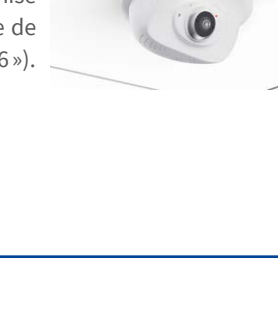

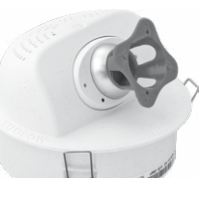

#### Indications importantes

# Indications de sécurité

et serrez-la 2

#### Indications de montage :

- L'utilisation de ce produit dans les espèces sous risque d'explosion n'est pas autorisé.
- L'installation de ce produit doit être effectuée conformément à les instructions dans cette Installation rapide. Montage erroné peut endommager la caméra !
- N'utilisez que des produits MOBOTIX originaux et des câbles de connexion MOBOTIX.
- Pour la montage de ce produit, assurez que le support est assez solide afin de bien supporter les fixations utilisées.

Installation électrotechnique : Les installations et équipements électriques ne doivent être mis en place, modifiés et entretenus en conformité avec les règles électrotechniques

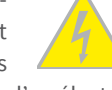

que par un électricien qualifié ou sous la direction et la régie d'un électricien. Veuillez vérifier l'application correcte des connexions électriques.

Surtensions : Les caméras MOBOTIX sont protégées contre les surtensions de faible intensité par toute une série de mesures préventives. Ces mesures ne permettent toutefois pas d'évi-

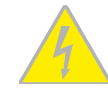

ter les dégâts causés par des surtensions de forte intensité. Lors de l'installation de caméras en extérieur, veillez tout particulièrement à la protection contre la foudre et aux risques potentiels pour les bâtiments et l'infrastructure réseau.

Puissance connectée maximale des modules d'extension raccordés : La puissance connectée de tous les modules MxBus raccordés ne doit pas dépasser 2,5 W. Si la caméra est ali-

mentée via la classe PoE 3, seuls les appareils d'une puissance connectée totale de max. 3W peuvent être raccordés à la fiche MxBus et à la prise USB. Si la classe PoE 2 est utilisée, la puissance connectée de tous les appareils est limitée à 1 W !

Ne pas toucher l'objectif: En raison de la puissance de calcul élevée de la p26 et selon les conditions ambiantes sur le lieu d'installation, il est possible que la température dans la zone

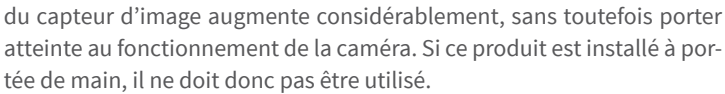

Déconnecter l'alimentation électrique avant d'ouvrir la caméra : Avant d'ouvrir la caméra (par exemple, pour remplacer la carte SD ou pour brancher des fils), assurez-vous que l'alimentation électrique est coupée.

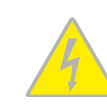

# Caractéristiques techniques

|                               | Mx-p26A/B*-6Dxxx (capteur d'image jour, couleur)                                                                                                    |
|-------------------------------|----------------------------------------------------------------------------------------------------|
|                               | Mx-p26A/B*-6Nxxx (capteur d'image nuit, noir/blanc)                                                                                                    |
| Variantes de modèle           | Mx-p26A/B*-AU-6Dxxx (paquet audio, capteur d'image jour, couleur)                                                                                                    |
| variances de modele           | Mx-p26A/B*-AU-6Nxxx (paquet audio, capteur d'image nuit, noir/<br>blanc)                                                                                                    |
|                               | *Variante Mx-p26B supporte les modules MOBOTIX MxBus                                                                                                    |
| Options d'objectif            | B016 – B237 (angle de saisie horiz. de 180 ° à 15 °)                                                                                                    |
| Sensibilité                   | Capteur couleur (jour) : 0,1 lx @ 1/60s; 0,005 lx @ 1s<br>Capteur noir et blanc (nuit) : 0,02 lx @ 1/60s; 0,001 lx @ 1s                                                              |
| Capteur d'images              | 1/1,8" CMOS, 6MP (3072x2048), balayage progressif                                                                                                    |
| Taille d'image max.           | 6MP (3072x2048)                                                                                                    |
| Formats d'image               | Formats configurables librement 4:3, 8:3, 16:9, formats personnalisés<br>(par recadrage d'image), par ex. 2592x1944 (5MP), 2048x1536 (QXGA),<br>1920x1080 (Full-HD), 1280x960 (MEGA) |
|                               | MxPEG (max.) : 42@HD (1280x720), 34@Full-HD, 24@QXGA, 15@5MP, 12@6MP                                                                                                    |
| Taux de rafraîchissement max. | M-JPEG (max.):26@HD (1280x720),13@Full-HD,9@QXGA,5@5MP,<br>4@6MP                                                                                                    |
|                               | H.264 (max.) : 25@Full-HD, 20@QXGA                                                                                                    |
|                               | MxPEG, M-JPEG, JPEG (format de sortie max. 6MP)                                                                                                    |
| Codec vidéo                   | H.264 (format de sortie max. QXGA, limitation de la bande passante possible)                                                                                                    |
| ONVIF                         | ONVIF-S (logiciel caméra V5.0.2.x et supérieur)                                                                                                    |
|                               | Dans la caméra sur carte MicroSD (SDXC, SDHC préinstallée)                                                                                                    |
|                               | externe sur périphérique USB                                                                                                    |
|                               | externe sur NAS                                                                                                    |
| DVR                           | Enregistrements séparés des images en direct/images complets –<br>MxFFS avec fonction d'archive                                                                                      |
|                               | Images pré-/post-alarme                                                                                                    |
|                               | Surveillance automatique des fonctions DVR avec notification en cas d'erreur                                                                                                    |
|                               |                                                                                                    |

Sécurité de réseau : Les produits MOBOTIX offrent toutes les possibilités de configuration pour une exploitation en réseau Ethernet conforme à la protection des données. La respon-

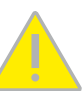

sabilité pour le concept de protection des données pour l'ensemble du système incombe à l'exploitant. Les réglages de base requis permettant d'empêcher tout abus peuvent être configurés dans le logiciel et sont protégés par mot de passe. Ceci empêche ainsi tout accès interdit par un tiers.

# Indications juridiques

Aspects juridiques d'un enregistrement vidéo et audio : Lors de l'emploi de produits MOBOTIX, respecter les dispositions sur la protection des données pour la surveillance vidéo et

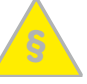

audio. Selon la loi nationale en vigueur et le lieu d'installation de la p26, l'enregistrement de données vidéo et audio peut être soumis à des charges particulières ou être interdit. Aussi tous les utilisateurs de produits MOBOTIX sont-ils tenus de s'informer sur les dispositions actuelles en vigueur et de les respecter. La société MOBOTIX AG décline toute responsabilité pour un usage des produits qui ne satisferait pas à la législation en vigueur.

#### Traitement des déchets

Les produits électriques et électroniques contiennent de nombreux composants. Aussi, lors de la mise au rebut des produits MOBOTIX, observez les dispositions et directives légales (par exemple, obligation de déposer les produits au

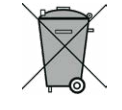

centre de recyclage). Les produits MOBOTIX ne doivent pas être jetés dans les ordures ménagères ! Lors de leur mise au rebut, pensez à retirer leur éventuelle batterie (les manuels d'utilisation des produits contenant une batterie y feront référence).

#### Exclusion de la responsabilité

La Société MOBOTIX AG décline toute responsabilité pour des dommages causés dans le cadre d'une utilisation non conforme de ses produits ou d'un non respect des modes d'emploi et

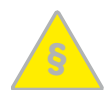

directives qui leur sont propres. Sont applicables nos Conditions Générales, dont la version actuelle peut être téléchargée sur www.mobotix.com (lien **COS** au bas de chaque page).

| Logiciel                                       | MxManagementCenter                                                                                                    |
|------------------------------------------------|----------------------------------------------------------------------------------------------------|
| Traitement de l'image                          | MxLEO, compensation du contre-jour, balance automatique des<br>blancs, correction de la distorsion d'image                                                                                                    |
| PTZ                                            | Déplacement virtuel dans l'image avec zoom continu 8x                                                                                                    |
| Alarmes/événements                             | Capteur de température, capteur de vibration (avec firmware à partir<br>de la version 5.0.1), capteurs additionnels/sorties/entrées via MxMes-<br>sageSystem, notification par e-mail, FTP, téléphonie (VoIP, SIP),<br>alarmes visuelles et acoustiques |
| Analyse vidéo intelli-<br>gente                | MxActivitySensor, analyse de mouvement vidéo, MxAnalytics                                                                                                    |
| Audio<br>(uniquement p26 avec<br>paquet audio) | Microphone, haut-parleur, 16bit/16kHz (HD Wideband Audio)<br>Synchronisation audio, enregistrement audio<br>Téléphonie VoIP/SIP, mode interphone, commande à distance par<br>code à touches                                                             |
| Interfaces                                     | Ethernet 100Base-T (MxRJ45), MiniUSB (MxMiniUSB), MxBus*<br>*Variante Mx-p26B seulement                                                                                                    |
| Sécurité                                       | Gestion de groupes/utilisateurs, HTTPS/SSL, filtre d'adresse IP, IEEE<br>802.1x, détection d'intrusion, signature numérique des images,<br>MxFFS                                                                                                    |
| Certificats                                    | EN55022:2010; EN55024:2010; EN50121-4:2006; EN61000-6-1:2007;<br>EN 61000-6-2:2005; EN61000-6-3:2007+A1:2011;<br>EN61000-6-4:2007+A1:2011; AS/ NZS CISPR22:2009+A1:2010;<br>CFR47 FCC part15B                                                           |
| Alimentation électrique                        | Power over Ethernet IEEE 802.3af                                                                                                    |
| Puissance connectée                            | Тур. 5 W                                                                                                    |
| Puissance des périphé-<br>riques externes      | Sur MxBus: max. 2,5 W, sur USB: max. 2,5 W, en total max. 3 W<br>La puissance connectée de la caméra va augmenter en conséquence !                                                                                                    |
| Classes de protection                          | IP20, IK06                                                                                                    |
| Température ambiante                           | 0 à 40 °C                                                                                                    |
| Dimensions/poids                               | H x Ø : 89 x 120 mm, environ ca. 270 g                                                                                                    |
| Boîtier                                        | PBT-30GF, blanc                                                                                                    |

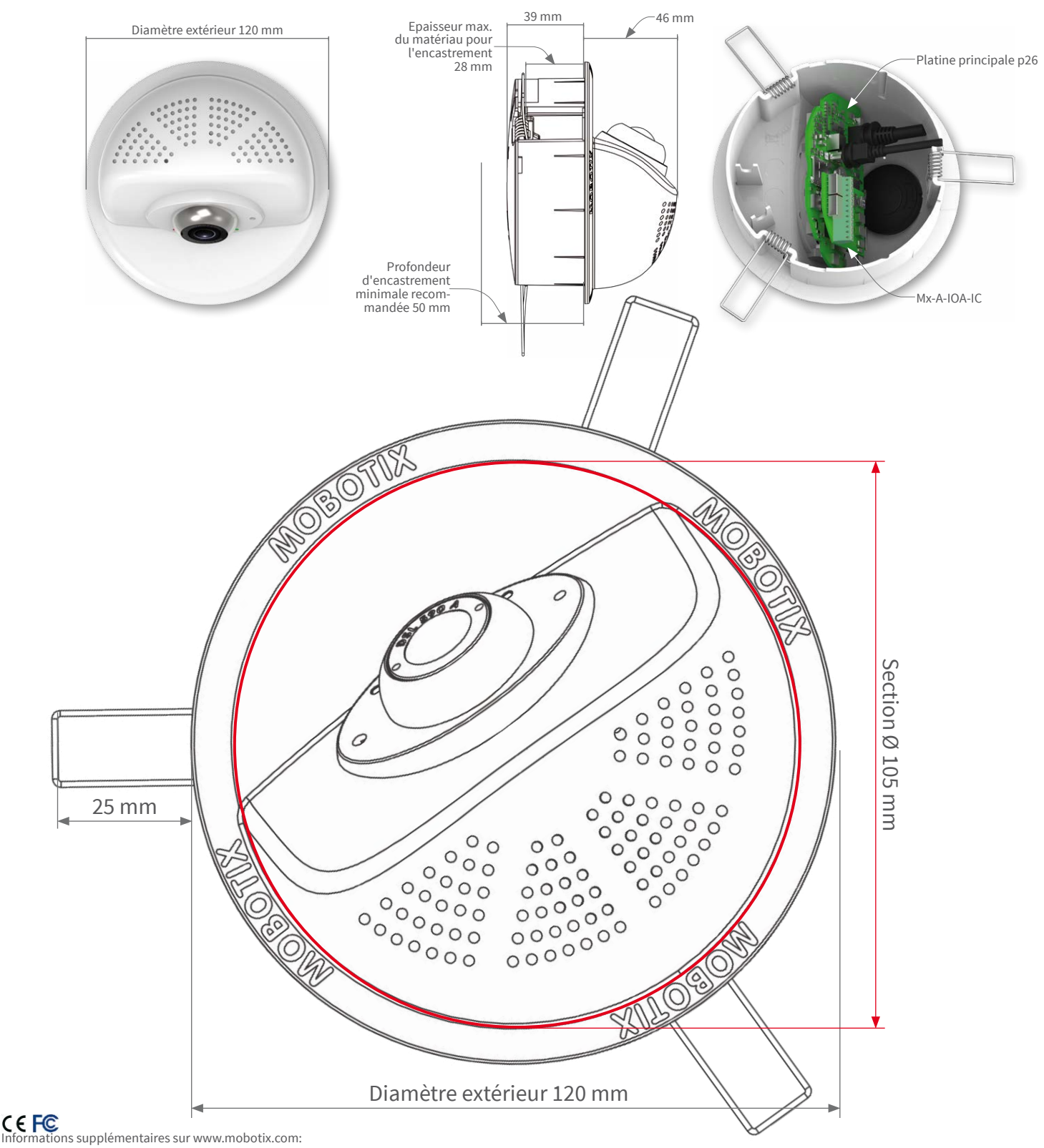

- Produits > Caméras d'intérieur > p26 Caméra d'intérieur PT
- Support > Download Center > Documentation > Certificats & Déclarations de conformité

MOBOTIX, le logo MX, MxPEG et MxActivitySensor sont des marques déposées de MOBOTIX AG dans l'Union européenne, aux États-Unis et dans d'autres pays. • Sous réserve de modifications • MOBOTIX décline toute responsabilité concernant les erreurs techniques, les fautes d'impression ou les omissions • Tous droits réservés • © MOBOTIX AG 2017

# MOBOTIX